#### UNIVERSITY OF NORTH CAROLINA SCHOOL OF THE ARTS

### HUMAN RESOURCES

#### PERFORMANCE MANAGEMENT LEARNING 2<sup>ND</sup> LEVEL ROLE JOB AID RESOURCE

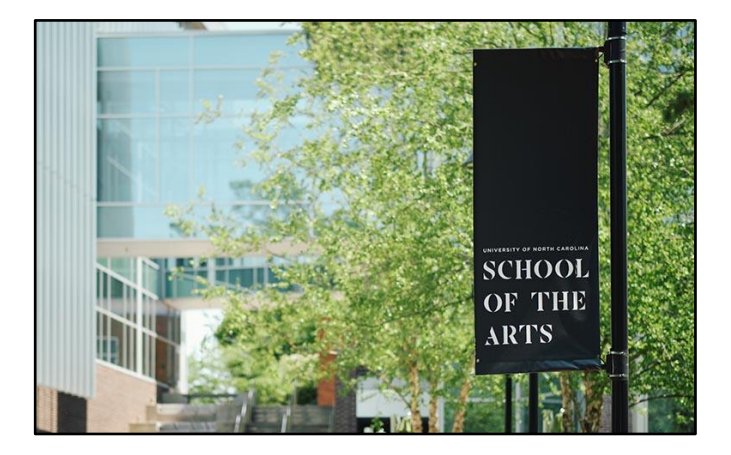

### The 2<sup>nd</sup> Level Role guide covers the following Performance Management steps:

| 1: Supervisor Creates the Plan      | 4: Employee Plan Acknowledgement | 7: Second-Level Review of Appraisal |  |  |
|-------------------------------------|----------------------------------|-------------------------------------|--|--|
| 2: Second-Level Review of Plan      | 5: Employee Self Evaluation      | 8: Send Appraisal to Employee       |  |  |
| 3: Supervisor/Employee Plan Meeting | 6: Annual Appraisal Creation     | 9: Acknowledge Appraisal            |  |  |

Proceed to next slide (Index) for guide navigation

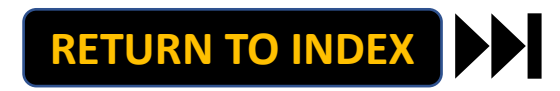

UNIVERSITY OF NORTH CAROLINA SCHOOL OF THE ARTS

### **HUMAN RESOURCES**

PERFORMANCE MANAGEMENT LEARNING 2<sup>ND</sup> LEVEL ROLE JOB AID RESOURCE INDEX

**Direct Access to 2<sup>nd</sup> Level Role Steps:** 

Step 2: 2<sup>nd</sup> Level Review of Plan

Step 7: 2<sup>nd</sup> Level Review of Appraisal

*Note: Click Link to Navigate Directly Slide Navigation: Click Return to Index button at any time to return here* 

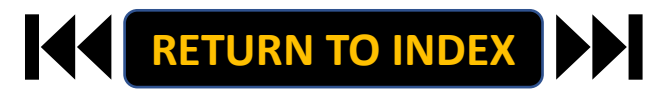

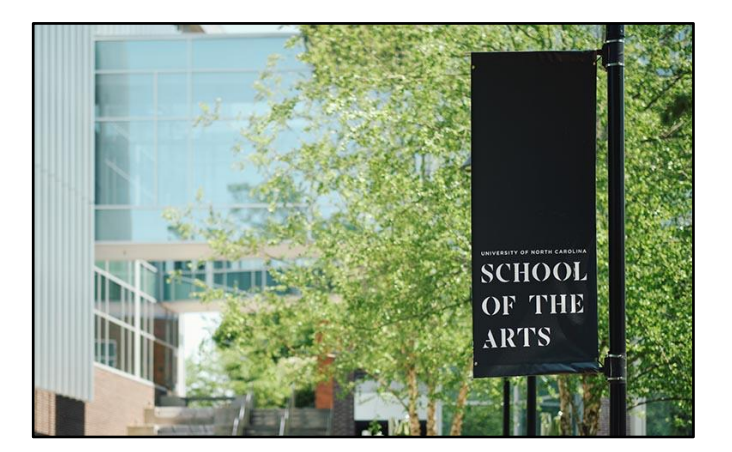

### 2<sup>ND</sup> LEVEL ROLE: REVIEW PLAN | Login

# **STEPS**

- 1. Access People Admin
- 2. Click For UNCSA Employees
- 3. Login with Microsoft

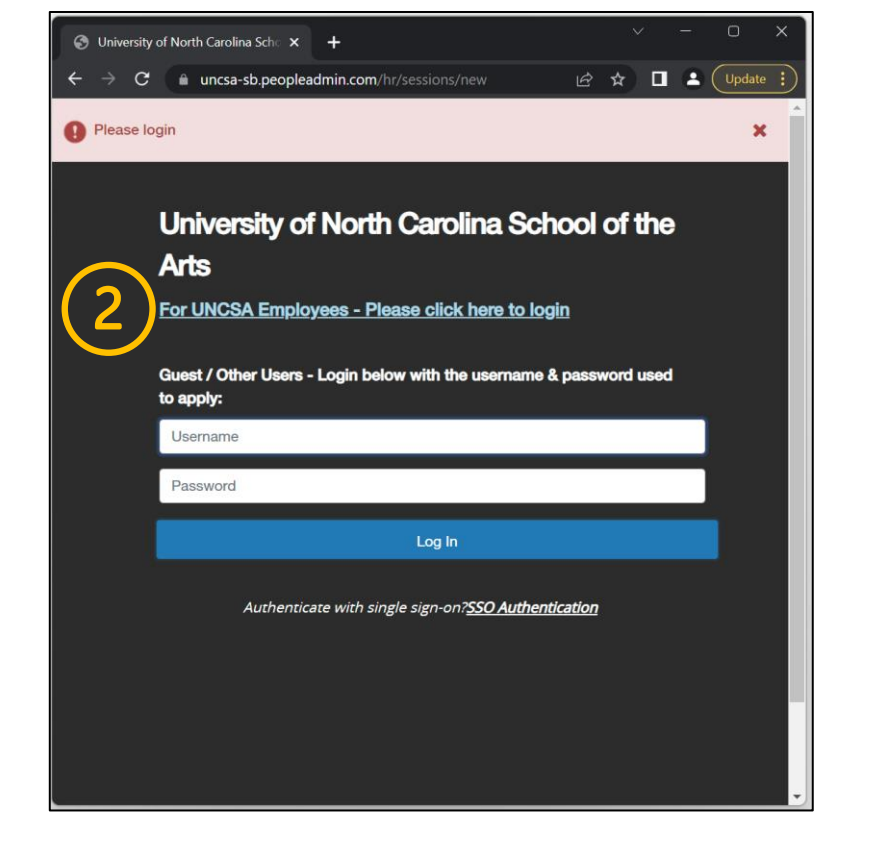

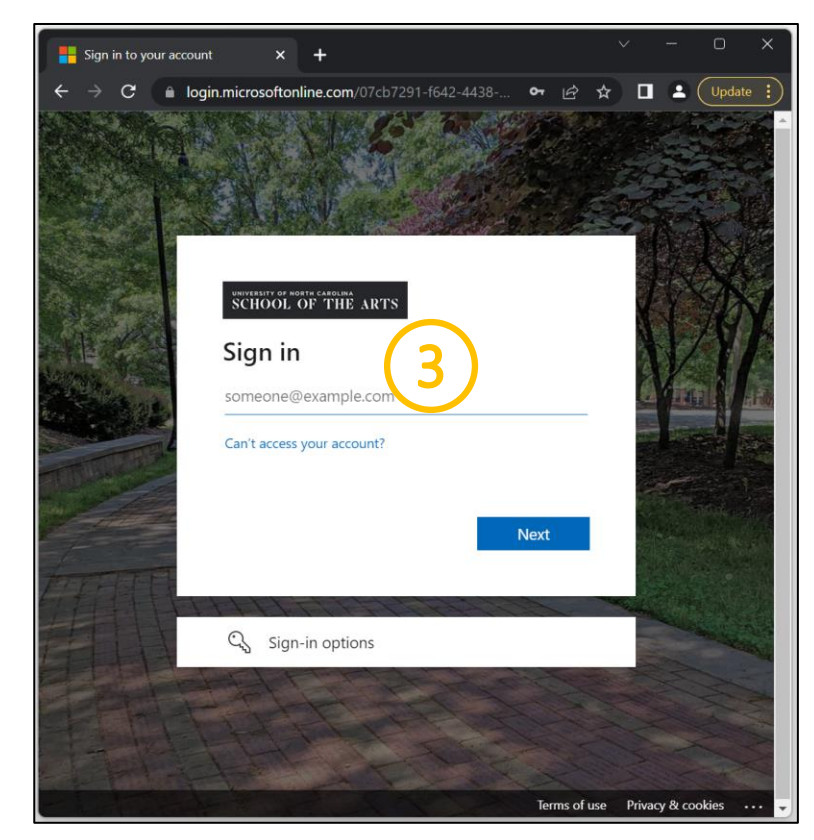

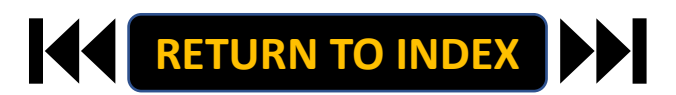

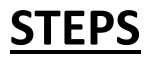

- 1. Click the three-dot menu
- 2. Click UNCSA Employee Portal

| We                                                            | come, Keyona McNelll logout (960004263) |                                       |                                                   |
|---------------------------------------------------------------|-----------------------------------------|---------------------------------------|---------------------------------------------------|
| iniversity of North Carolina                                  | User Group:                             | Applicant Tracking System             | ina                                               |
| School of the Arts                                            | Employee                                | Position Management                   |                                                   |
|                                                               | Shortcuts -                             |                                       |                                                   |
|                                                               |                                         | Employee Records                      |                                                   |
| Inbox Postings Users 2 Hiring Proposals 1 Position Requests 8 | 2 Filled Postings                       | OTHER TOOLS                           | tings Users 2 Hiring Proposals 1 Position Request |
| oarding Tasks Special Handling Lists                          | Last 30 days                            | University of North Carolina          | pecial Handling Lists                             |
| D/L                                                           |                                         | School of the Arts Employee<br>Portal |                                                   |
| Filters                                                       |                                         |                                       | Filters                                           |
|                                                               |                                         | PeopleAdmin Unified Insights          |                                                   |
| There are no results to be displayed.                         | SHRA/EHRA Staff                         | Applicant Tracking System             | be displayed.                                     |
|                                                               | Temporary/Student Employment            | Balanced Hiring                       |                                                   |
|                                                               | EPHKA Non Pacuty                        | Performance Management                |                                                   |
| Atch List Postings Hiring Proposals Position Requests         |                                         | Position Management                   | Postings Hiring Proposals Position Requ           |
| ARCH                                                          | Applicants Per Day                      |                                       |                                                   |
| Unwatch Postings                                              | 1                                       |                                       | Unwatch Postings                                  |
|                                                               |                                         |                                       |                                                   |
| ere are no results to be displayed.                           |                                         |                                       | be displayed.                                     |
|                                                               | 0,3                                     |                                       |                                                   |
|                                                               |                                         |                                       |                                                   |
|                                                               | 0                                       |                                       |                                                   |
|                                                               |                                         |                                       |                                                   |
|                                                               | Inher                                   |                                       |                                                   |
|                                                               | Items Postings                          |                                       |                                                   |
|                                                               | 11 11                                   |                                       |                                                   |
|                                                               | 11 11                                   |                                       |                                                   |
|                                                               | The Network Way 10                      |                                       |                                                   |
|                                                               | My Links                                |                                       |                                                   |
|                                                               | 2011 C                                  |                                       |                                                   |

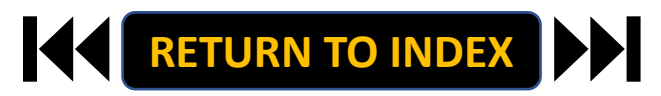

e, Keyona McNelll <u>logout (960004263</u> User Group: Employee

2 Filled Postings

Last 30 days

EHRA Faculty Temporary/Student Emplo

Applicants Per Day Last Week

Sun Mon Tue Wed Thu Fri Sat

Inbox Items

My Links Applicant Portal Open Postings

11

\*

# <u>STEPS</u>

- **1.** Review Action Items List
- 2. Click Item Link with Employee

Name to Review Plan

| University of North Carolina School |                                                              | Go to University of North   | Carolina School of the Arts H | HR Site <b>People</b> Admin |
|-------------------------------------|--------------------------------------------------------------|-----------------------------|-------------------------------|-----------------------------|
| of the Arts Employee Portal         | Home ④ Performance - Progress Notes                          |                             | Hello, <b>Angel</b>           | a My Account Log Out        |
| _                                   | Welcome to the Employee Portal, Angela Mahoney               |                             |                               |                             |
| 🗁 My Reviews                        | Your Action Items                                            |                             |                               |                             |
| Strate My Employees' Reviews        |                                                              |                             |                               |                             |
|                                     | Start typing to search                                       |                             |                               |                             |
|                                     | Item                                                         | Description                 | Due Date                      | Status                      |
| $\frown$                            | SHRA Performance Evaluation Test Oct 18th for Aretha Sutton  | Second-Level Review of Plan | n/a                           | Available                   |
| (2)                                 | SHRA Performance Evaluation Test Oct 18th for Camilla Norris | Supervisor creates the plan | n/a                           | Available                   |
|                                     | SHRA Performance Evaluation Test Oct 18th for Keyona McNeill | Supervisor creates the plan | n/a                           | Available                   |
|                                     | SHRA Performance Evaluation Test Oct 18th for Susan Porter   | Supervisor creates the plan | n/a                           | Available                   |
|                                     |                                                              |                             |                               | Þ                           |
|                                     | Showing 1 to 4 of 4 entries                                  |                             |                               |                             |

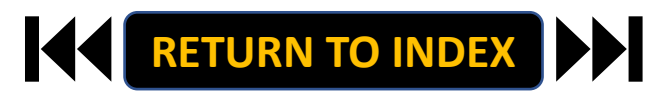

### 2<sup>ND</sup> LEVEL ROLE: REVIEW PLAN | Review Guidelines & Complete Review

# <u>STEPS</u>

- 1. Review Plan for Employee
- 2. Once Review is Complete, Select

**Approve or Return** 

3. Select OK on Pop Up if Approving

The Review Plan Step is Complete! It Will

Now Route to Supervisor to Conduct

**Meeting with Employee** 

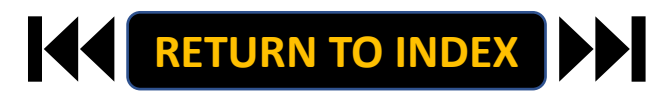

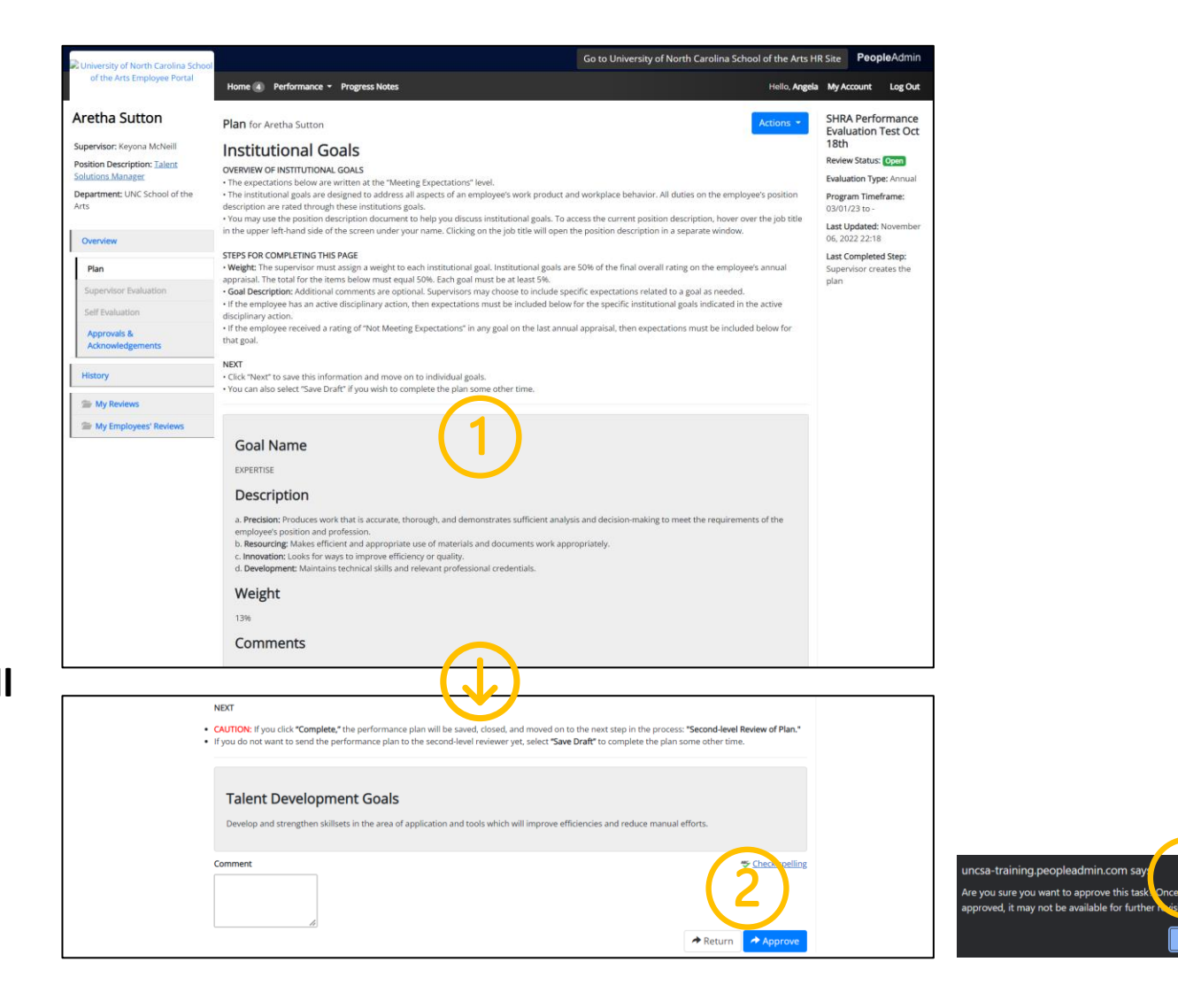

#### 2<sup>ND</sup> LEVEL ROLE: REVIEW PLAN | Login

# **STEPS**

- 1. Access People Admin
- 2. Click For UNCSA Employees
- 3. Login with Microsoft

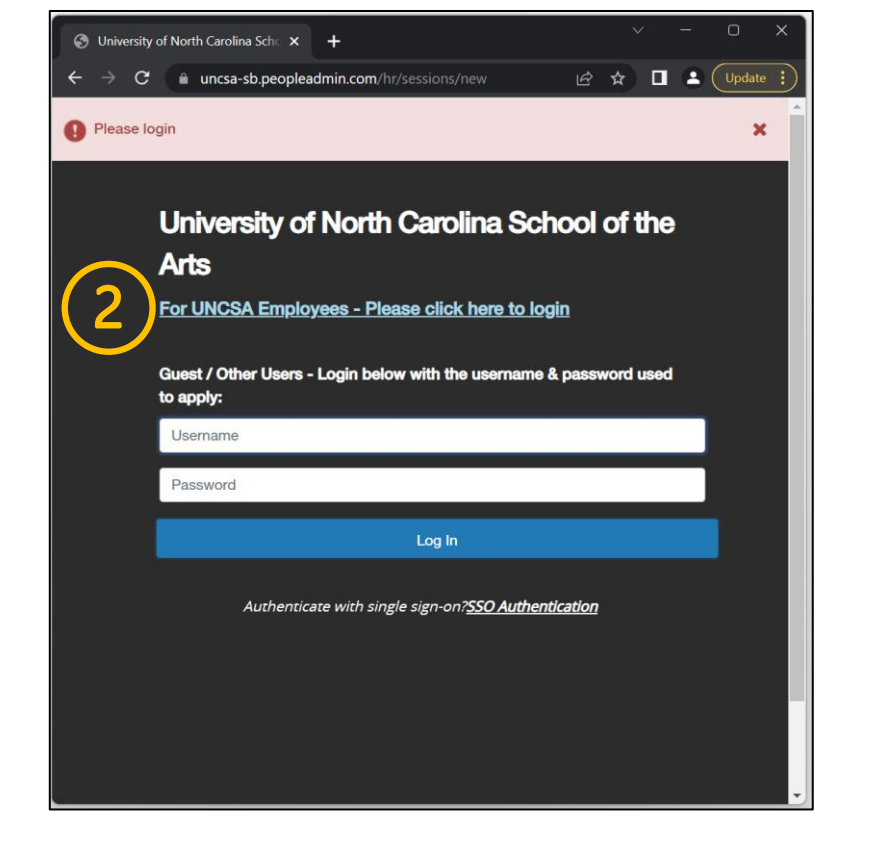

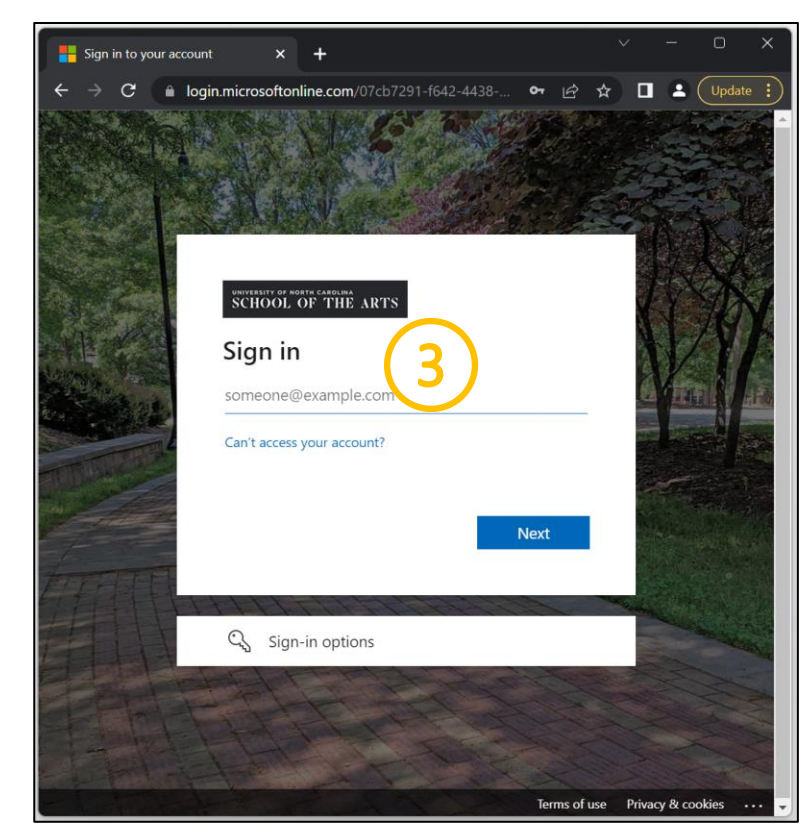

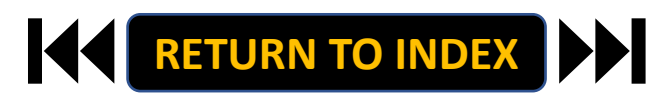

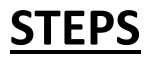

- 1. Click the three-dot menu
- 2. Click UNCSA Employee Portal

| We                                                            | come, Keyona McNelll logout (960004263) |                                       |                                                   |
|---------------------------------------------------------------|-----------------------------------------|---------------------------------------|---------------------------------------------------|
| iniversity of North Carolina                                  | User Group:                             | Applicant Tracking System             | ina                                               |
| School of the Arts                                            | Employee                                | Position Management                   |                                                   |
|                                                               | Shortcuts -                             |                                       |                                                   |
|                                                               |                                         | Employee Records                      |                                                   |
| Inbox Postings Users 2 Hiring Proposals 1 Position Requests 8 | 2 Filled Postings                       | OTHER TOOLS                           | tings Users 2 Hiring Proposals 1 Position Request |
| oarding Tasks Special Handling Lists                          | Last 30 days                            | University of North Carolina          | pecial Handling Lists                             |
| D/L                                                           |                                         | School of the Arts Employee<br>Portal |                                                   |
| Filters                                                       |                                         |                                       | Filters                                           |
|                                                               |                                         | PeopleAdmin Unified Insights          |                                                   |
| There are no results to be displayed.                         | SHRA/EHRA Staff                         | Applicant Tracking System             | be displayed.                                     |
|                                                               | Temporary/Student Employment            | Balanced Hiring                       |                                                   |
|                                                               | EPHON Non Pacuity                       | Performance Management                |                                                   |
| Atch List Postings Hiring Proposals Position Requests         |                                         | Position Management                   | Postings Hiring Proposals Position Requ           |
| ARCH                                                          | Applicants Per Day                      |                                       |                                                   |
| Unwatch Postings                                              | 1                                       |                                       | Unwatch Postings                                  |
|                                                               |                                         |                                       |                                                   |
| ere are no results to be displayed.                           |                                         |                                       | be displayed.                                     |
|                                                               | 0,3                                     |                                       |                                                   |
|                                                               |                                         |                                       |                                                   |
|                                                               | 0                                       |                                       |                                                   |
|                                                               |                                         |                                       |                                                   |
|                                                               | Inher                                   |                                       |                                                   |
|                                                               | Items Postings                          |                                       |                                                   |
|                                                               | 11 11                                   |                                       |                                                   |
|                                                               | 11 11                                   |                                       |                                                   |
|                                                               | The Network Way 10                      |                                       |                                                   |
|                                                               | My Links                                |                                       |                                                   |
|                                                               | 2010                                    |                                       |                                                   |

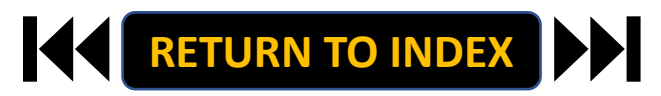

e, Keyona McNelll <u>logout (960004263</u> User Group: Employee

2 Filled Postings

Last 30 days

EHRA Faculty Temporary/Student Emplo

Applicants Per Day Last Week

Sun Mon Tue Wed Thu Fri Sat

Inbox Items

My Links Applicant Portal Open Postings

11

\*

# <u>STEPS</u>

- **1.** Review Action Items List
- 2. Click Item Link with Employee

Name to Review Appraisal

| University of North Carolina School |                                                              | Go to University of North (      | Carolina School of the Arts | HR Site PeopleAdmin    |
|-------------------------------------|--------------------------------------------------------------|----------------------------------|-----------------------------|------------------------|
| of the Arts Employee Portal         | Home 🕢 Performance 👻 Progress Notes                          |                                  | Hello, <b>Ang</b>           | ela My Account Log Out |
|                                     | Welcome to the Employee Portel, Angela Mahoney               |                                  |                             |                        |
| 🗁 My Reviews                        | Your Action Items                                            |                                  |                             |                        |
| Strate My Employees' Reviews        |                                                              | _                                |                             |                        |
|                                     | Ştart typing to search                                       |                                  |                             |                        |
|                                     | Item                                                         | Description                      | Due Date                    | Status                 |
|                                     | SHRA Performance Evaluation Test Oct 18th for Aretha Sutton  | Second-Level Review of Appraisal | n/a                         | Available              |
| (2)                                 | SHRA Performance Evaluation Test Oct 18th for Camilla Norris | Supervisor creates the plan      | n/a                         | Available              |
|                                     | SHRA Performance Evaluation Test Oct 18th for Keyona McNeill | Supervisor creates the plan      | n/a                         | Available              |
|                                     | SHRA Performance Evaluation Test Oct 18th for Susan Porter   | Supervisor creates the plan      | n/a                         | Available              |
|                                     | Showing 1 to 4 of 4 entries                                  |                                  |                             | 4                      |

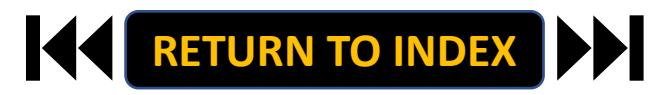

### 2<sup>ND</sup> LEVEL ROLE: REVIEW APPRAISAL | Review Guidelines & Complete Review

# <u>STEPS</u>

- **1.** Review Appraisal for Employee
- 2. Once Review is Complete, Select

**Approve or Return** 

3. Select OK on Pop Up if Approving

The Review Appraisal Step is Complete!

It Will Now Route to Supervisor to

**Conduct Meeting with Employee** 

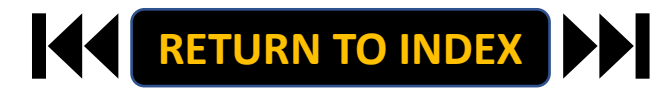

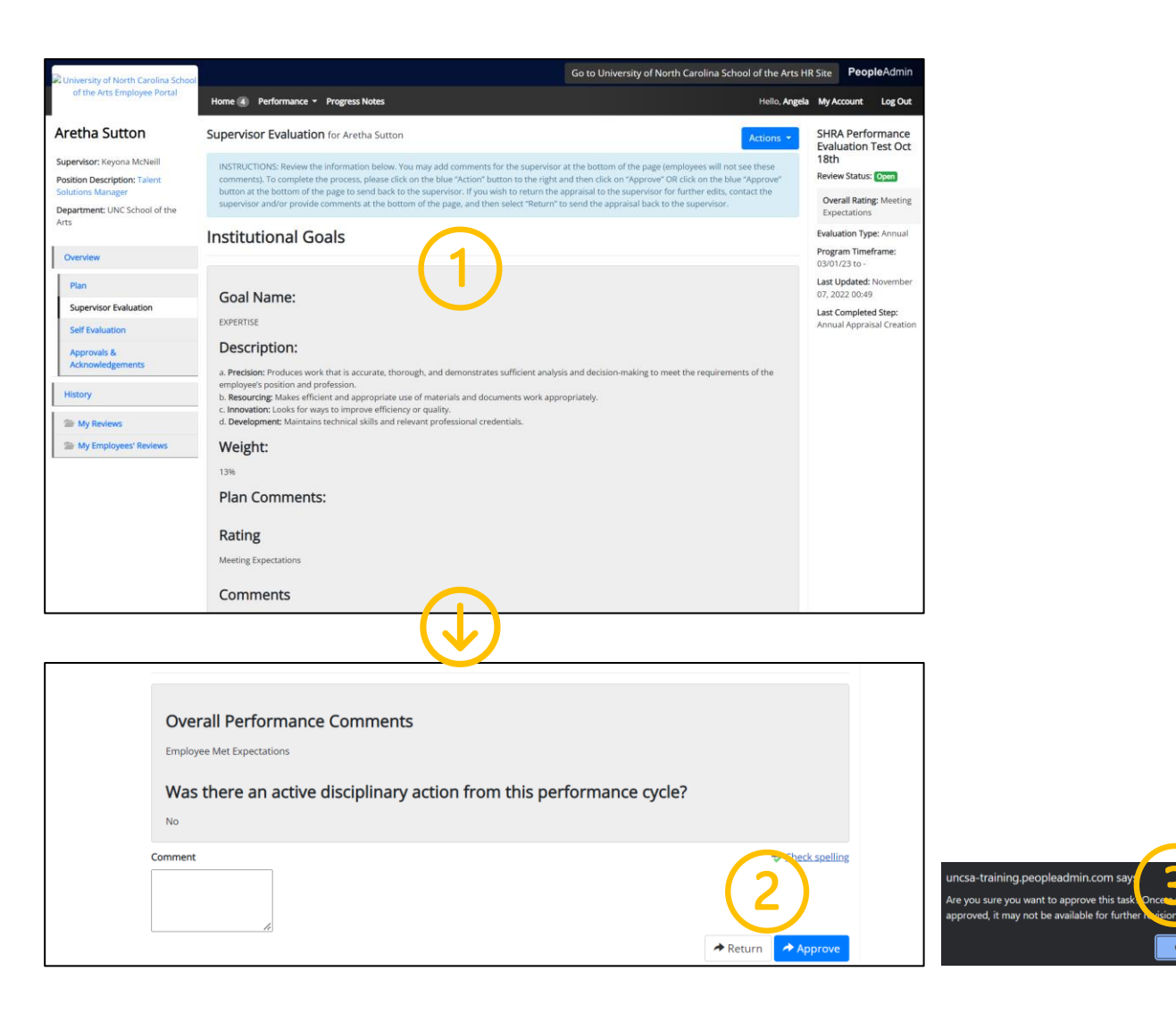

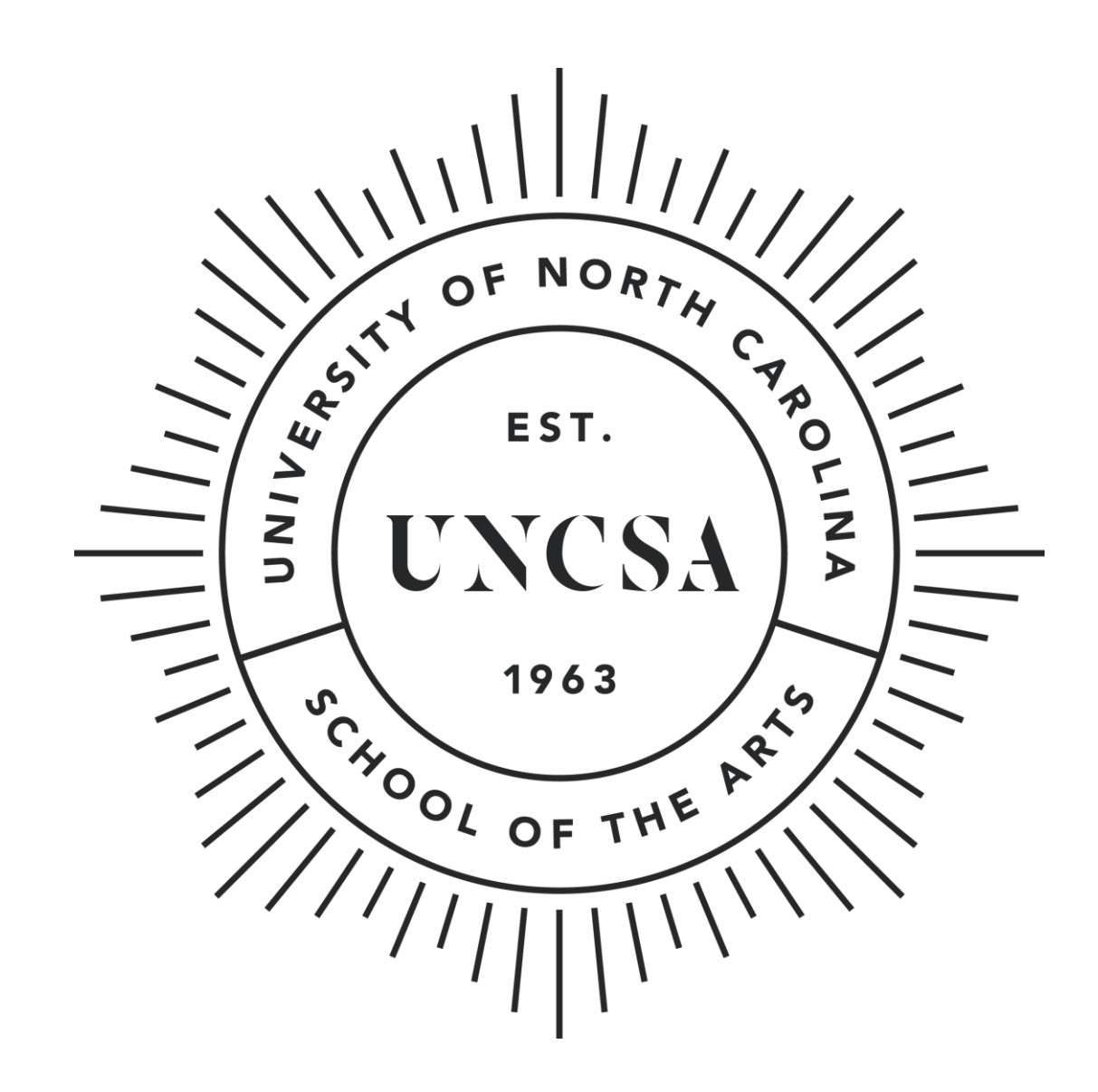